# AUTOCAD<sup>®</sup> 2020 Katı Modellemede Düzenleme Komutlarının Kullanımı-3

23-Thicken 24-Interfere 25-Sperate 26-Clean 27-Check 28-3d Allign 29-3d Array

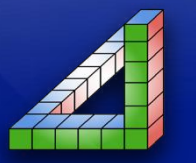

Ahmet SAN Karamürsel 2020

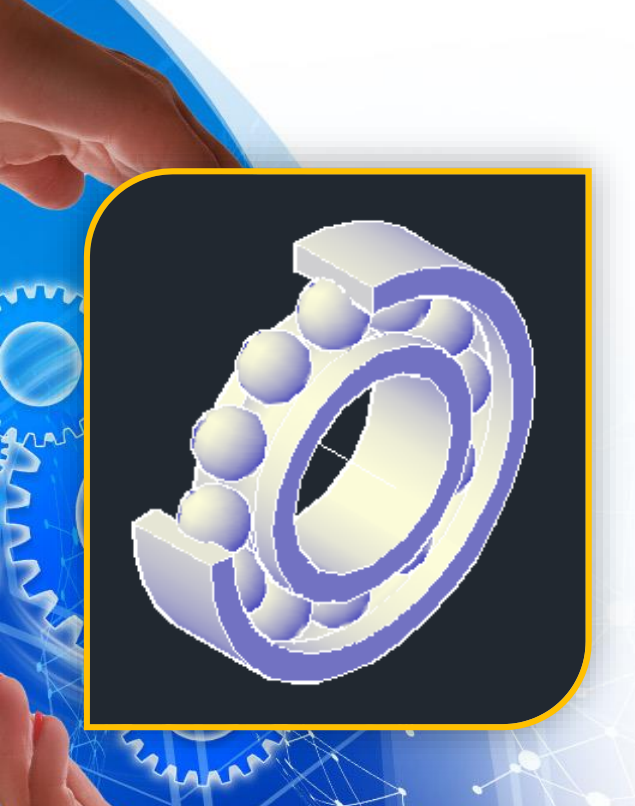

Bu dersimizde AutoCad programında Çizim sırasında işimizi kolaylaştıracak düzenleme komutlarından son gurupta kalan komutlar komutları öğreneceğiz

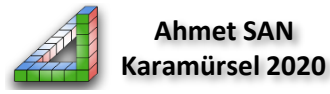

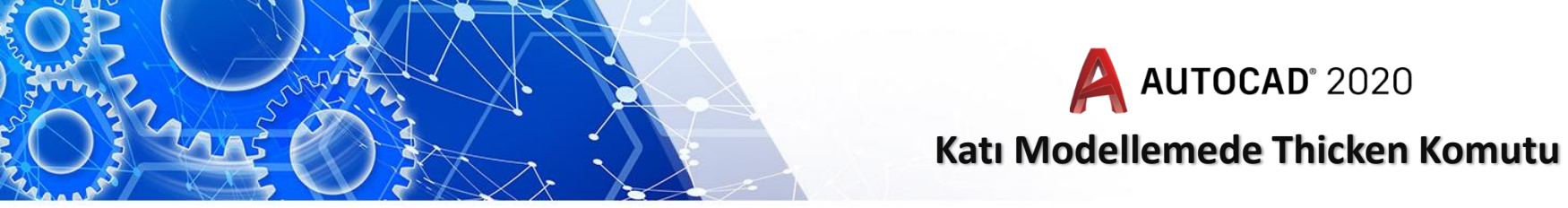

**23-Thicken Komutu:** Yüzey Modelleme ile yapılmış iki boyutlu çizimlere kalınlık vermek için kullanılar. Bu işlem Extude komutu ile de yapılabilir fakat bazı eğri parçalarda exturde komutu kalınlık verme işlemi yapmamaktadır. Bu Komuta home araç çubuğundaki solid editing bölümünden ulaşılabilir

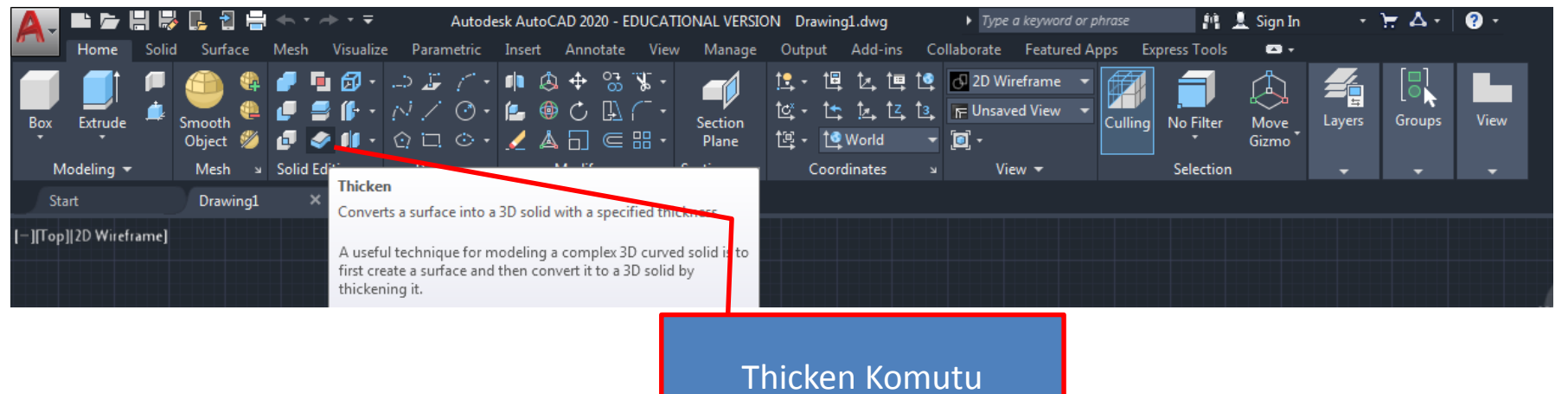

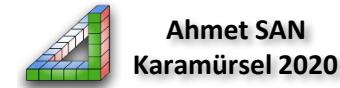

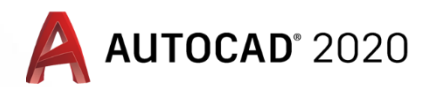

# Katı Modellemede Thicken Komutu

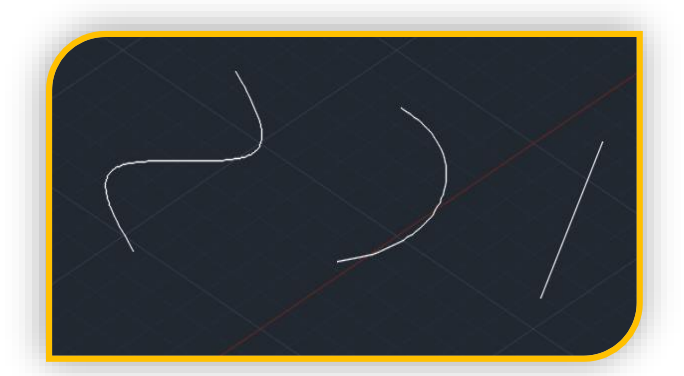

1. Şekilde görülen spline eğrisi, arc yayı ve düz çizgi Exrude komutu ile 2. şekildeki gibi kalınlığı olmayan 2 boyutlu yüzey haline getirilmiştir bu 3 yüzeye kalınlık vermek istediğimizde düz çizgiye tekrar Exrude ile kalınlık verebiliriz diğerlerine thicken komutu kullanılarak kalınlık verilebilir.

**Thicken** komutu çalıştırılınca önce kalınlık verilecek iki boyutlu yüzey seçilip Enter'e basılır. Sonra kalınlık miktarı girilir Entere Basılır (- kalınlık verildiğinde diğer yöne kalınlık verilir)

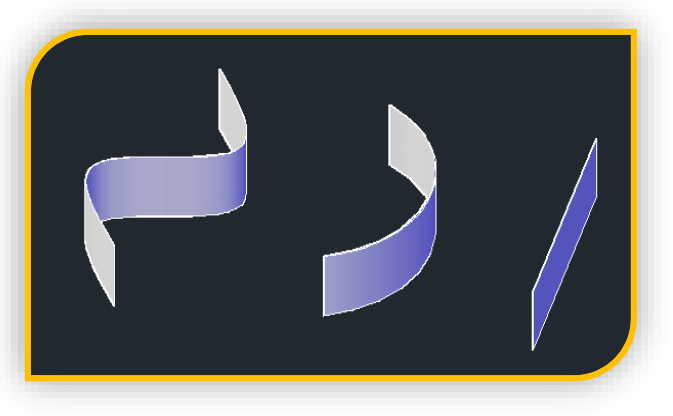

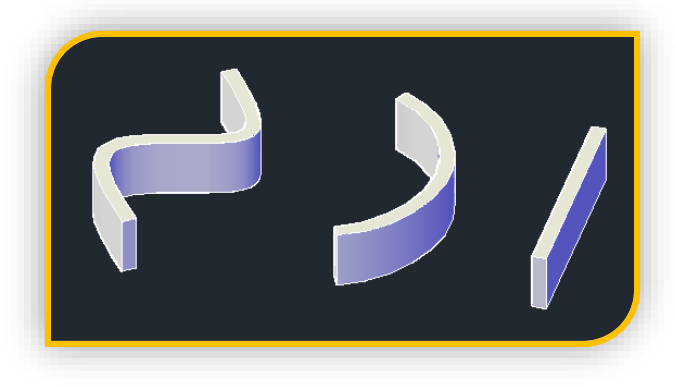

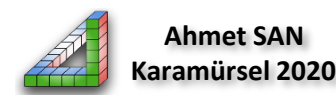

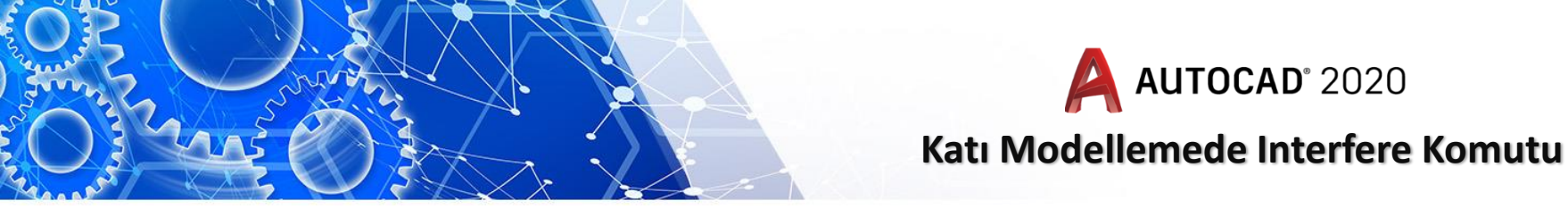

24-Interfere komutu: Kesişen 2 katı modelde kesişim bölgesinin ara kesidini almak için kullanılır. Komut daha önce öğrendiğimiz intersect komutuna benzer farklı olan yanı interfere komutunda sadece kesişen kısım örülüp işlem yaplabilir ana parçalar ekranda kalır ,Bu Komuta home araç çubuğundaki solid editing bölümünden ulaşılabilir

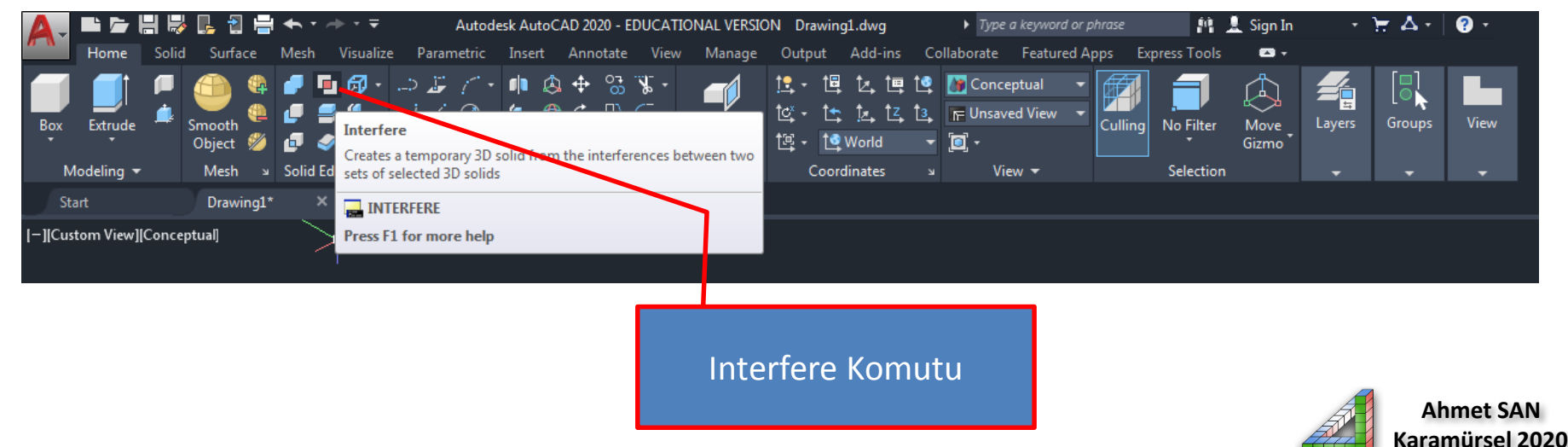

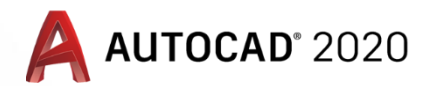

# Katı Modellemede Interfere Komutu

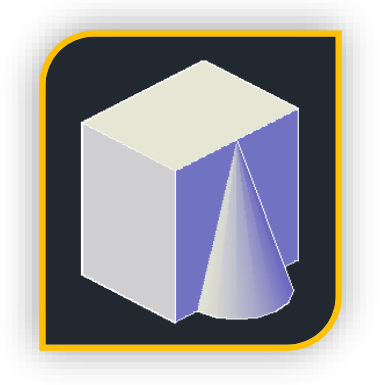

1.Şekildeki gibi bir dikdörtgen prizma ve koni kesişmiş olarak iki parça halinde katı model oluşturulmuştur. Komut uygulanınca kesişimleri 2. şekildeki gibi kırmızı olarak gösterilir ve çıkan diyalog penceresinden gerekli işlemler yapılabilir

**Interfere** komutu çalıştırılınca kesişen iki katı seçilip Enter'e basılır. Sonra çıkan diyalog penceresinden delete interfere kısmındaki işaret kaldırılıp colose butonuna basılır son olarak kesişim bölgesi move komutu ile başka bir yere taşınabilir

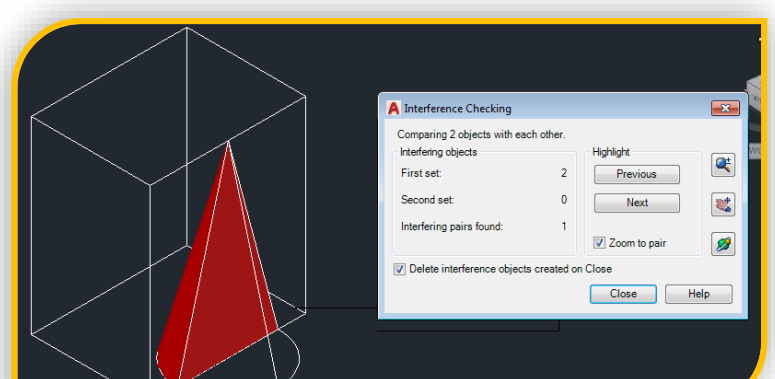

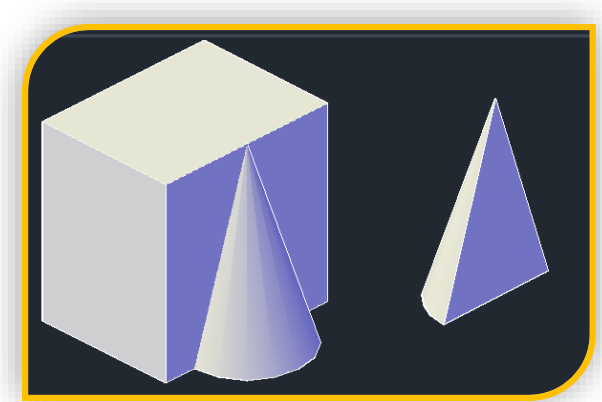

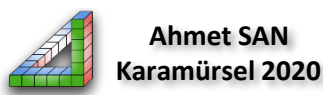

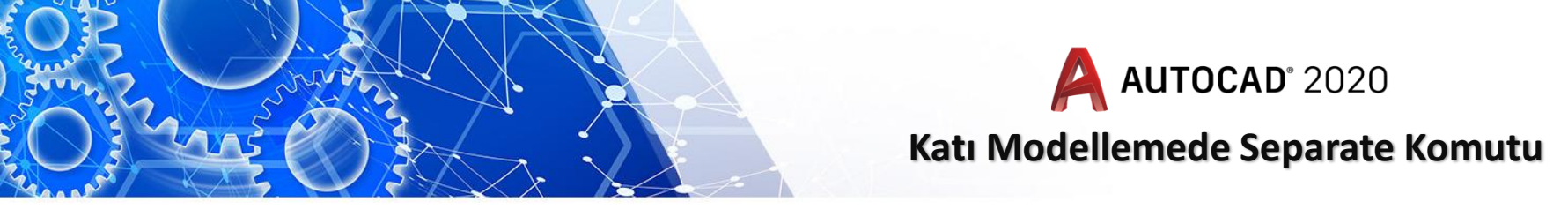

25-Separate komutu: Union komutu ile bir katı haline getilirmiş birbirine deymeyen iki katıyı tekar iki ayrı katı haline getirmek yada subtract komutu ile bölünüp iki katı haline gelmiş katı model kısımlarını iki ayrı katı yapmak için kullanılır. Bu Komuta home araç çubuğundaki solid editing bölümünden ulaşılabilir

![](_page_6_Picture_2.jpeg)

![](_page_7_Picture_0.jpeg)

# Katı Modellemede Separate Komutu

![](_page_7_Picture_2.jpeg)

1. Şekildeki gibi iç içe iki dikdörtgen prizma katımız vardır bu katılara subtract ugulanınca 2. şekildeki gibi görünüşte iki katı oluşmuştur fakat bunar gerçekte tek katı gibi davranmaktadır buları iki ayır katı yapmak için **Separate** komutunu kullanacağız Seperate komutu çalıştırılınca birbirinden ayrı görünen katı seçilip Enter'e basılır

![](_page_7_Picture_4.jpeg)

![](_page_8_Picture_0.jpeg)

**26-Clean komutu:** Imprint komutu ile yüzeyler üzerinde oluşturulmuş iz yada damgaları silmek için kullanılır. Bu Komuta home araç çubuğundaki solid editing bölümünden separate komutu altından ulaşılabilir

![](_page_8_Picture_2.jpeg)

![](_page_9_Picture_0.jpeg)

![](_page_9_Picture_1.jpeg)

![](_page_9_Figure_2.jpeg)

**Clean** komutu imprint komumut ile oluşturulmuş damga seçilir Enter'e basılır

![](_page_9_Picture_4.jpeg)

![](_page_10_Picture_0.jpeg)

![](_page_10_Picture_1.jpeg)

# Katı Modellemede Ofset Faces Komutu

27- Check komutu: Üç boyutlu bir cismin katı model olup olmadığını kontrol etmede kullanılan komuttur. Bu Komuta home araç çubuğundaki solid editing bölümünden ulaşılabilir

![](_page_10_Picture_4.jpeg)

![](_page_11_Picture_0.jpeg)

# Katı Modellemede Check Komutu

![](_page_11_Figure_2.jpeg)

**Check** komutu çalıştırılınca kontrol edilecek üç boyutlu parça tıklanır ve komut satırında ;

#### Select a 3D solid: This object is a valid

Mesajı alınırsa bu bir üç boyutlu nesnedir (Bu komut autocad'ın programlama dili olan autolisp için geliştirilmiş bir komuttur)

![](_page_11_Picture_6.jpeg)

![](_page_12_Picture_0.jpeg)

**28-3D Allign komutu:** Katı modelleri seçilen referans noktalarına göre hizalamak için kullanılan komuttur. Bu Komuta home araç çubuğundaki Modify bölümünden ulaşılabilir

![](_page_12_Picture_2.jpeg)

![](_page_13_Picture_0.jpeg)

# Katı Modellemede 3d Allign Komutu

![](_page_13_Figure_2.jpeg)

1. Şekildeki iki ayrı katı birbirlerine göre hizalanacaktır **3d Allign komutu** komutu çalıştırılınca önce hizalamada tanınacak katı seçilir Enter'e basılır. Sonra taşınacak katıdan hizalamaya esas 3 tane referans noktası işaretlenir son olarak hizalanacak katıdan bu üç noktanın geleceği yerler tıklanır.

![](_page_13_Picture_4.jpeg)

![](_page_13_Picture_5.jpeg)

![](_page_13_Picture_6.jpeg)

![](_page_14_Picture_0.jpeg)

**29-3D Array komutu:** Katı modelleri istenen sayıda düzlemsel yada dairesel bir eksen etrafında çoğaltmak için kullanılan Bu Komuta home araç çubuğundaki Modify bölümünden ulaşılabilir. (önceki Autocad versionlarında 3darray komutu ayrıydı yeni versionlarda iki boyuttaki array komutu ile birleştirildi örnek uygulama eski 3darray komutu ile yapılacaktır)

![](_page_14_Picture_2.jpeg)

ArrayKomutu

![](_page_14_Picture_4.jpeg)

![](_page_15_Picture_0.jpeg)

# Katı Modellemede 3D Array Komutu

![](_page_15_Picture_2.jpeg)

# Şekildeki Rulmanın içindeki küre şeklindeki bilye rulman ekseninde 12 tane çoğaltılacaktır.

- 1- Bu işlem için önce komut satırına **3DArray** yazılıp Enter'e basılır
- 2- Çoğaltılacak nesne seçilir (Örnekte Bilye- (Küre)) Enter'e basılır
- 3- Polar Rectangular sorusuna (dairesel çoğaltma için) Plar seçilir
- 4- Çoğatma sayısı girilir (Örnekte 12) Enter'e basılır
- 5- Çoğaltma kaç derecelik açı üzerinde yapılacaksa o girilir (Örnekte 360)
- 6- Eksene çoğaltılırken nesne dönecekmi sorusuna yes girilir (Örnek küre olduğunda yes yada no farketmez)
- 7- Çoğaltılacak eksen çizgisinin iki noktası seçilir (örnekte rulman ekseni)

![](_page_15_Picture_11.jpeg)

![](_page_16_Picture_0.jpeg)

![](_page_16_Picture_1.jpeg)

![](_page_16_Picture_2.jpeg)

![](_page_16_Picture_3.jpeg)

# Ahmet SAN Karamürsel 2020